# PhotoFrame

SPF2007 SPF2107 SPF2207

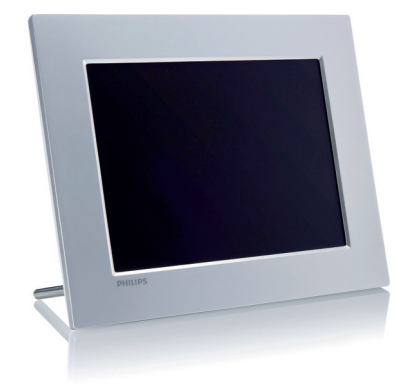

# Guía de inicio rápido

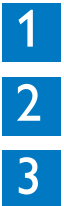

Introducción

Uso del Digital PhotoFrame

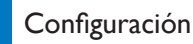

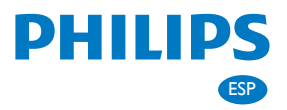

# Contenido de la caja

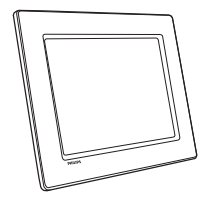

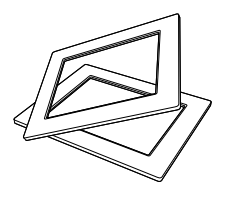

### Philips Digital PhotoFrame

(Para los modelos SPF2107 y SPF2207) Dos marcos adicionales para bebé

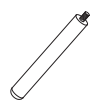

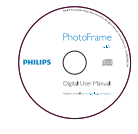

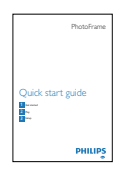

#### Soporte

### CD-ROM

- Manual de usuario digital
- Software de PC para Windows

#### Guía de inicio rápido

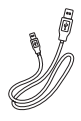

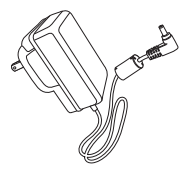

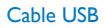

Adaptador de CA/CC

# Introducción

| A Botones de control |                                                                                                    |
|----------------------|----------------------------------------------------------------------------------------------------|
| Botón                | Función                                                                                                    |
| Ċ                    | Enciende o apaga el Pho-<br>toFrame                                                                                                    |
| KB                   | Reproduce secuencia de<br>diapositivas/música/vídeo<br>Cambia el modo para la<br>secuencia de diapositivas<br>(Para foto/vídeo) Acerca<br>la imagen |
| ▲/▼/◀/►              | Selecciona el elemento<br>anterior/siguiente/de la<br>derecha/izquierda                                                                             |
| ОК                   | (Para música/vídeo) Hace<br>una pausa o reanuda la<br>reproducción<br>Confirma una selección                                                        |
| 8                    | Entra en el menú principal<br>(Para foto/vídeo) Alejar                                                                                              |

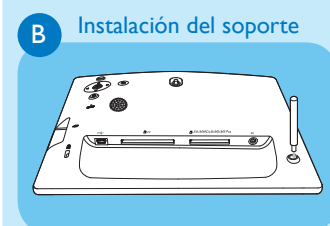

- 1 Inserte el soporte en el PhotoFrame.
- 2 Acople el soporte en el agujero de soporte firmemente.

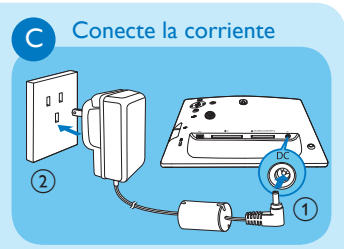

- 1 Conecte el cable de alimentación a la toma **DC** del PhotoFrame.
- 2 Conecte el cable de alimentación a una toma de corriente.

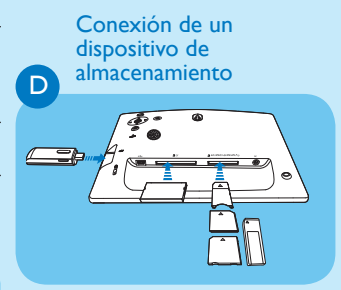

Inserte un dispositivo de almacenamiento firmemente.

- Compact Flash tipo I
- Secure Digital (SD)
- Secure Digital (SDHC)
- Tarjeta multimedia
- Tarjeta multimedia plus
- Tarjeta xD
- Memory Stick
- Memory Stick Pro (con adaptador)
- Unidad de memoria USB

# Uso del Digital PhotoFrame

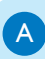

2

### Encienda el PhotoFrame

- 1 Mantenga pulsado <sup>(1)</sup> durante más de 1 segundo.
  - Se muestra un mensaje de ayuda para los botones de control.

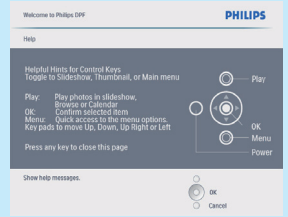

 Para acceder al menú principal directamente, pulse a.

В

### Visualización de fotografías

#### 😑 Nota

Sólo puede reproducir fotografías JPEG en el PhotoFrame.

- 1 En el menú principal, seleccione [Photos] y pulse OK para confirmar.
  - Aparecerán las fuentes de fotografías disponibles.
- 2 Seleccione una fuente de fotografías y pulse OK para confirmar.
- 3 Seleccione un álbum y pulse OK para confirmar.
  - Las fotos del álbum aparecen en el modo de vistas en miniatura.
- 4 Pulse <sup>K</sup><sup>□</sup> para iniciar la reproducción de la secuencia de diapositivas.

- En el modo de secuencia de diapositivas, pulse
  para ver la foto anterior/siguiente.
- En el modo de secuencia de diapositivas, pulse K
   para alternar entre el modo de secuencia de diapositivas, exploración, calendario y el modo reloj de bebé (sólo para los modelos SPF2107 y SPF2207).

# C Reproducción de vídeo

- Sólo puede reproducir archivos de vídeo M-JPEG (en formato \*.avi) en el PhotoFrame.
- Para mayor compatibilidad, pude utilizar el software de PC incluido (para Windows) para transferir archivos de vídeo al PhotoFrame y reproducirlos.
- 1 En el menú principal, seleccione **[Vídeo]** y pulse **OK** para confirmar.
- 2 Seleccione una fuente y pulse **OK** para confirmar.
- 3 Seleccione un álbum/carpeta y pulse OK para confirmar.
  - Para seleccionar archivos en una subcarpeta, repita el paso 3.
- 4 Seleccione un archivo para su reproducción.
  - Para seleccionar todos los archivos, mantenga pulsado OK.
- 5 Pulse № para iniciar la reproducción.

Durante la reproducción:

- Para detener la reproducción, mantenga pulsado <sup>k</sup><sup>□</sup><sub>0</sub>.
- Para hacer una pausa, pulse OK.
- Para reanudar, pulse **OK** de nuevo.
- Para la reproducción en pantalla completa, pulse ℵ.

- Para detener la reproducción en pantalla completa, pulse K<sup>□</sup><sub>0</sub>.
- Para ajustar el volumen, pulse ▲/▼.
- Para seleccionar el archivo siguiente/ anterior, pulse
- Para desactivar el sonido, mantenga pulsado ▼ hasta que el icono ≮ aparezca.

## D

#### Reproducción de música

## 😑 Nota

Sólo pueden reproducir archivos de música MP3 (MPEG Audio Layer III) en el PhotoFrame.

- 1 En el menú principal, seleccione [Música] y pulse OK para confirmar.
- Seleccione una fuente y pulse OK para confirmar.
- 3 Seleccione un álbum/carpeta y pulse OK para confirmar.
  - Para seleccionar archivos en una subcarpeta, repita el paso 3.
- 4 Seleccione un archivo para su reproducción.
  - Para seleccionar todos los archivos, mantenga pulsado OK.
- 5 Pulse <sup>K</sup><sup>0</sup> para iniciar la reproducción.

#### Durante la reproducción:

- Para hacer una pausa, pulse OK.
- Para reanudar, pulse OK de nuevo.
- Para parar, pulse <sup>K</sup>d.
- Para seleccionar el archivo siguiente/ anterior, pulse
- Para ajustar el volumen, pulse ▲/▼.
- Para desactivar el sonido, mantenga pulsado ▼ hasta que el icono ≠ aparezca.
- Para cambiar el modo de repetición, pulse avias veces.

## E

# Reproducción de música de fondo

## 🖨 Nota

Sólo pueden reproducir archivos de música MP3 (MPEG Audio Layer III) en el PhotoFrame.

- 1 En el menú principal, seleccione [Música] y pulse OK para confirmar.
- Seleccione una fuente y pulse OK para confirmar.
- 3 Seleccione un álbum/carpeta y pulse OK para confirmar.
  - Para seleccionar archivos en una subcarpeta, repita el paso 3.
- 4 Seleccione los archivos.
  - Para seleccionar todos los archivos, mantenga pulsado OK.
- 5 Pulse 🗐 para acceder a la lista de menú.
- 6 Seleccione [Reproducción fondo] y, a continuación, pulse OK para confirmar.
- 7 Seleccione [Sí], y pulse OK para iniciar la reproducción.

# Visualización de fotos como collage

- En el menú principal, seleccione [Presentac.] y pulse OK para confirmar.
- 2 Seleccione [Colla.] y, a continuación, pulse OK para confirmar.
- 3 Seleccione [Múltiple] y, a continuación, pulse OK para confirmar.
- 4 Seleccione un diseño.
- 5 Pulse ◀ (derecha) para seleccionar [Fotografía 1].
- 6 Pulse ◄ (derecha) de nuevo para acceder a las opciones de fuente de fotografías.
- 7 Seleccione una foto de una fuente de fotografías.
- 8 Repita los pasos 5-7 hasta que se hayan seleccionado todas las fotografías para ese formato.

- 9 Pulse K₀ para iniciar la visualización de collage.
  - Para terminar la visualización de collage, seleccione [Presentac.] > [Colla.] > [Single] y pulse OK para confirmar.

## 😵 Consejo

- Si selecciona un diseño en collage, el PhotoFrame muestra un collage estático y se desactiva el modo de secuencia de diapositivas.
- Si selecciona el formato [Aleatorio], el PhotoFrame realiza la base de collage automáticamente con un diseño óptimo de las fotografías y muestra los collages en el modo secuencia de diapositivas.

# Configuración

# Selección de una imagen de fondo

- 1 En el menú principal, seleccione [Presentac.] y pulse OK para confirmar.
- 2 Seleccione [Col. fondo] y, a continuación, pulse OK para confirmar.
- 3 Seleccione un color de fondo / [Ajuste automático] / [Color radiante], y, a continuación, pulse OK para confirmar.
  - Si selecciona un color de fondo, el PhotoFrame muestra una fotografía con un color de fondo o una barra negra.
- Si selecciona [Ajuste automático], el PhotoFrame amplía la fotografía para que cubra toda la pantalla, lo que hace que se distorsione la imagen.
- Si selecciona [Color radiante], el PhotoFrame amplía el color de los extremos de una fotografía de tamaño inferior a la pantalla completa para cubrirla toda sin barras negras ni distorsión de la relación de aspecto.

#### Selección del idioma en pantalla

- 1 En el menú principal, seleccione [Configur.] y pulse OK para confirmar.
- 2 Seleccione **[ldioma]** y, a continuación, pulse **OK** para confirmar.
- 3 Seleccione [Configuración de idioma] y, a continuación, pulse OK para confirmar.
- 4 Seleccione un idioma y pulse **OK** para confirmar.

#### Configuración del encendido/apagado automático por hora

## 😑 Nota

В

Asegúrese de que ajusta la fecha y hora actual del PhotoFrame antes de ajustar la función de encendido/apagado automático.

- 1 En el menú principal, seleccione [Configur.] y pulse OK para confirmar.
- 2 Seleccione [Alimentación inteligente] y, a continuación, pulse OK para confirmar.
- 3 Seleccione **[Ajustar hora]** y, a continuación, pulse **OK** para confirmar.
- 4 Seleccione [Día semana] / [Fin semana] y, a continuación, pulse OK para confirmar.
- 5 Seleccione [Act. auto] / [Des. auto] y, a continuación, pulse OK para confirmar.
  - Para cancelar [Act. auto] / [Des. auto], seleccione [Act./des.] > [Apag].
- 6 Pulse ▲/▼/ ◄/ ▶ y OK para ajustar la hora de la función de encendido/ apagado automático y, a continuación, pulse OK para confirmar.

# D Zoom y recorte de una fotografía

1 En el menú principal, seleccione **[Fotos]** y pulse **OK** para confirmar.

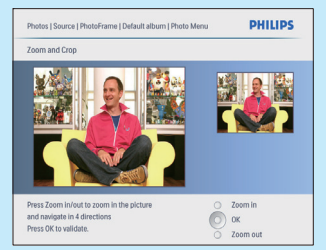

- 2 Seleccione una fuente de fotografías y pulse OK para confirmar.
- 3 Seleccione un álbum y pulse OK para confirmar.
  - Las fotos del álbum aparecen en el modo de vistas en miniatura.
- 4 Pulse ▲ / ▼ / ◀ / ▶ para seleccionar una foto y, a continuación, pulse OK para confirmar.
  - Para seleccionar todas las fotografías que aparecen en la pantalla, pulse OK durante más de un segundo.
- 5 Pulse for a para acceder a [Menú Foto] y gestionar la foto.
- 6 En [Menú Foto], seleccione [Aumentar y recortar] y, a continuación, pulse OK para confirmar.
- 7 Pulse 🕫 para acercar una fotografía.
  - Pulse 🗐 para alejar una fotografía.
- 8 Pulse ▲/▼/ </ > para recortar la fotografía y, a continuación, pulse OK para confirmar.
- 9 Seleccione [Sí] y, a continuación, pulse OK para confirmar.

# Configuración

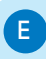

F

3

## Ajuste de hora y fecha

- En el menú principal, seleccione [Configur.] y pulse OK para confirmar.
- 2 Seleccione [Fecha y h.] y, a continuación, pulse OK para confirmar.
- 3 Seleccione [Ajustar hora] / [Ajustar fecha] y, a continuación, pulse OK para confirmar.
- 4 Pulse ▲ / ▼ / ◀ / ▶ y OK para introducir la hora/fecha actual y, a continuación, pulse OK para confirmar.

## Creación de un aviso

- 1 En el menú principal, seleccione [Configur.] y pulse OK para confirmar.
- 2 Seleccione **[Aviso]** y, a continuación, pulse **OK** para confirmar.
- 3 Seleccione [N. aviso] y, a continuación, pulse OK para confirmar.
   Aparecerá un teclado.
- 4 Para introducir un nuevo nombre (hasta 24 caracteres), seleccione un número o una letra y, a continuación, pulse OK para confirmar.
  - Para alternar entre mayúsculas o minúsculas, seleccione [abc] en el teclado que aparece y, a continuación, pulse OK para confirmar.
- 5 Cuando el nombre del álbum esté completo, seleccione [Enter] y, a continuación, pulse OK para confirmar.

# Configuración de la hora y fecha del evento

## 🖨 Nota

G

Asegúrese de que ajusta la fecha y hora actual del PhotoFrame antes de ajustar la fecha y hora de un aviso.

- 1 En el menú principal, seleccione [Configur.] y pulse OK para confirmar.
- 2 Seleccione [Aviso] y, a continuación, pulse OK para confirmar.
- 3 Seleccione un aviso y pulse **OK** para confirmar.
- 4 Seleccione [Ajustar hora] / [Ajustar fecha] y, a continuación, pulse OK para confirmar.
- 5 Pulse ▲ / ▼ / ◀ / ▶ y OK para ajustar la hora/fecha y, a continuación, pulse OK para confirmar.

# Activación/desactivación de un aviso

- 1 En el menú principal, seleccione [Configur.] y pulse OK para confirmar.
- 2 Seleccione [Aviso] y, a continuación, pulse OK para confirmar.
- 3 Seleccione un aviso y pulse OK para confirmar.
- 4 Seleccione **[Aj.]** y, a continuación, pulse **OK** para confirmar.
- 5 Seleccione [Enc.] para activar el aviso, y pulse OK para confirmar.
- Seleccione **[Apag]** para desactivar el aviso, y pulse **OK** para confirmar.

## Preguntas más frecuentes

### ¿La pantalla LCD es táctil?

La pantalla LCD no es táctil. Utilice los botones de la parte posterior para controlar el PhotoFrame.

## ¿Qué hago si el formato de un vídeo no es \*.avi?

Puede utilizar Philips PhotoFrame Manager para convertir el formato. Para obtener más información, consulte el manual de usuario de Philips PhotoFrame Manager incluido en el CD suministrado.

# ¿Puedo utilizar el PhotoFrame después de una desconexión automática de la pantalla?

Sí. Pulse 🕁 para activar el PhotoFrame.

# ¿Por qué el PhotoFrame no se apaga automáticamente a pesar de que activo esta opción?

Asegúrese de ajustar correctamente la hora actual, la hora de apagado automático y la hora de encendido automático. El PhotoFrame apaga automáticamente la pantalla exactamente a la hora de apagado automático. Si la hora ajustada ya ha pasado en el día, se apagará automáticamente a la hora especificada a partir del día siguiente.

# El PhotoFrame está encendido pero no responde. ¿Qué puedo hacer?

Compruebe que el PhotoFrame está encendido. A continuación, utilice un alfiler para pulsar el botón **RESET** situado en la parte posterior para reiniciarlo.

# Register your product and get support at www.philips.com/welcome

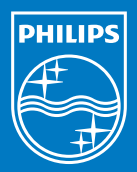

© Royal Philips Electronics N.V. 2009 All rights reserved.

Specifications are subject to change without notice Trademarks are the property of Koninklijke Philips Electronics N.V. or their respective owners.

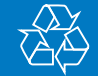

Printed in China QSG\_V1.7